## Introduction

🕞 🛈 🖴 | https://lindinvent.se/

LINDINVENT

ANVÄNDARGRÄNSSNITT

SKYDDSVENTILATION SMARTA SPJÄLL

KOMMUNIKATION/SCADA VENTILSTÄLLDON

Projektering

REGULATORER

To perform the update, you will need:

- USB cable with a micro-connector (Note: Some cables only have conductors for charging)
- PC with internet connection
- PC with 64-bit Windows (Check via File Explorer; right-click on 'Computer'; select 'Properties')
- PC with .NET 4.5 or later

## The instructions are divided into steps 1 to 5:

- Step 1: Download the FlashGordon program to your PC (Can be downloaded from the upgrade software link on the product page for DHP on the Lindinvent website under the user interface product category)
- Step 2: Download the new DHP software to your PC via the software DHP X.X link on the website, path as above.
- Step 3: Run FlashGordon from your PC and ensure the correct USB driver is installed.

VAD VI GÖR

FLOCHECK P

FLOCHECK V

ANVÄNDARGRÄNSSI

- Step 4: Load the new DHP software via FlashGordon.
- Step 5: Flash new firmware via FlashGordon.

Step 1 & 2 — Download Software to PC Go to the product page for the DHP user interface at: www.lindinvent.se/produkter/anvandargranssnitt/DHP/

FLOCHECK F

SPJÄLL OCH MÄTENHETER

SPJÄLLMOTOR ANVÄNDARGRÄNSSNITT BELYSNINGSSTYRNING

I/O-BOXAR

**Go to Lindinvent.com** and select PRODUCTS in the main menu, then DHP under the User Interface subcategory.

DHP är en handhållen användarpanel utformad för enkel och flexibel åtkor regulatorer och styrenheter för klimatstyrning.

Enheten kopplas trådlöst via IR alternativt trådansluten via tillfäkig inkoppl DHP är också förberedd för anslutning direkt på klimatstyrningens kommu

Notera: Användarpanel DHP ersätter både Palm och alternativet med PC t U2IR som användargränssnitt för trådlös kommunikation. DHP ersätter de displayenheten SDU vid trådanslutning till Jindinvents regulatorer och styr

För uppgradering av mjukvaran till DHP:

Anvisning

• Nedladdning av uppgraderingsmjakvara till PC

Nedladdning mjukvara 2.2 DHP

**Click the "upgrade software"** link to download a folder with FlashGordon to your PC.

Save and extract the files in the zip folder to any library or desktop.

**Click the "software" link.** Save and extract the zip folder with the new DHP software to your PC.

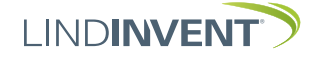

Step 3 — Start FlashGordon and Check the Drive

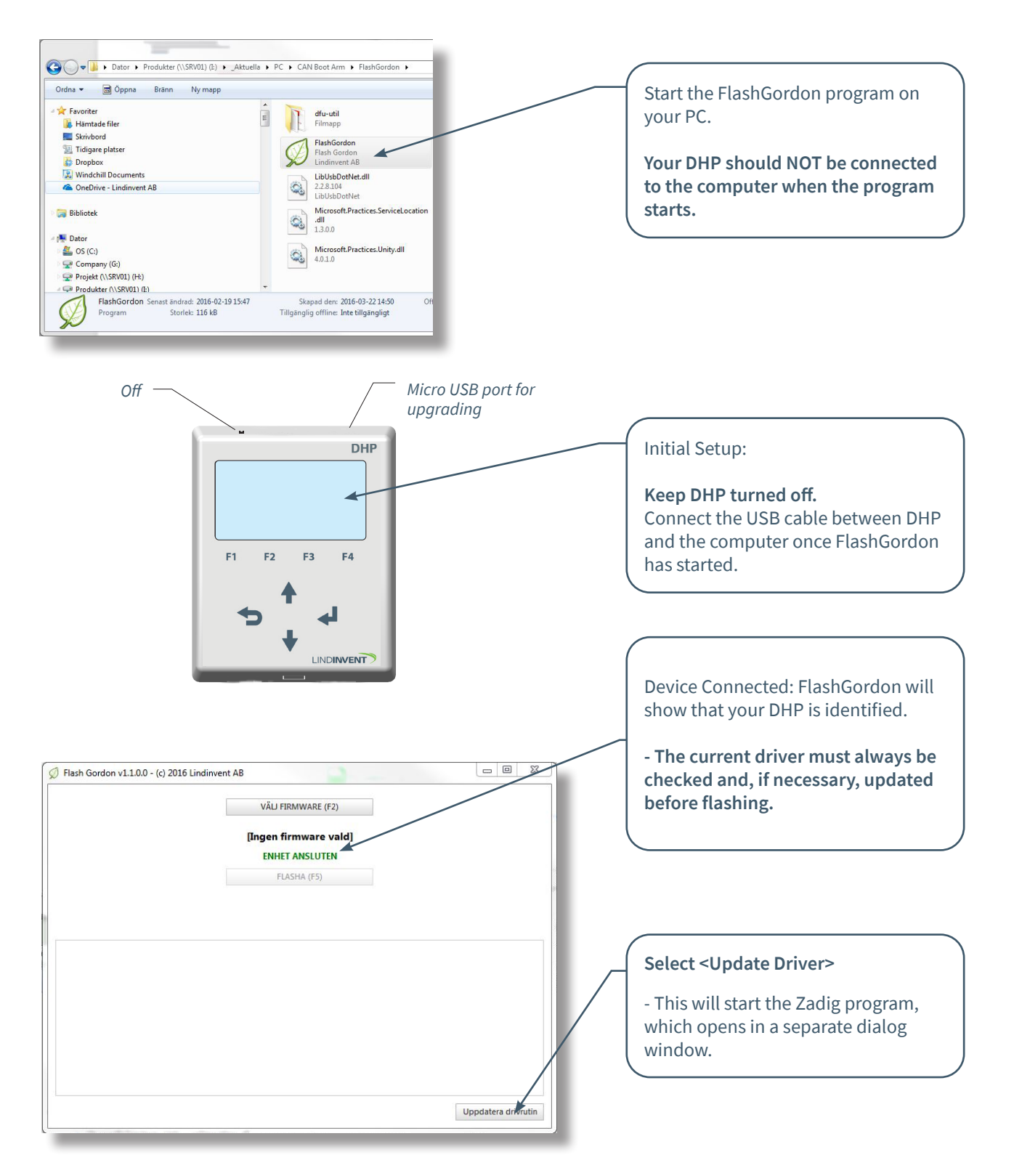

Follow the above sequence for correct connection of DHP to your PC using the FlashGordon software.

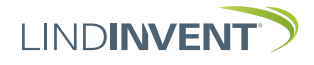

Version A02

## Step 4 — Verify/Update the Driver

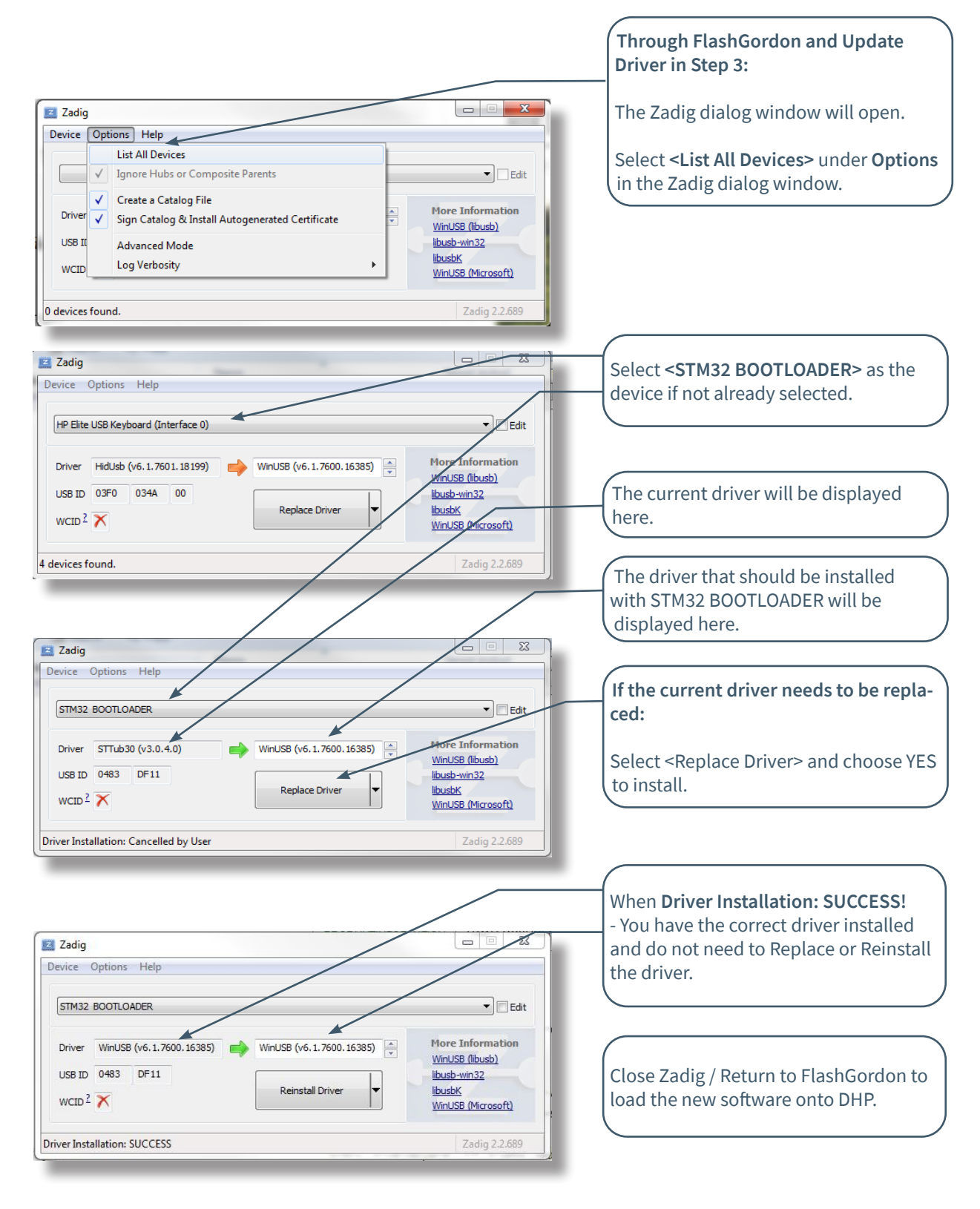

Follow the above sequence or the necessary steps to verify if the correct driver is installed to flash your DHP.

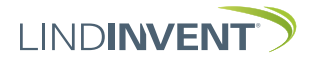

Version A02

## Step 5 — Flash with New Firmware

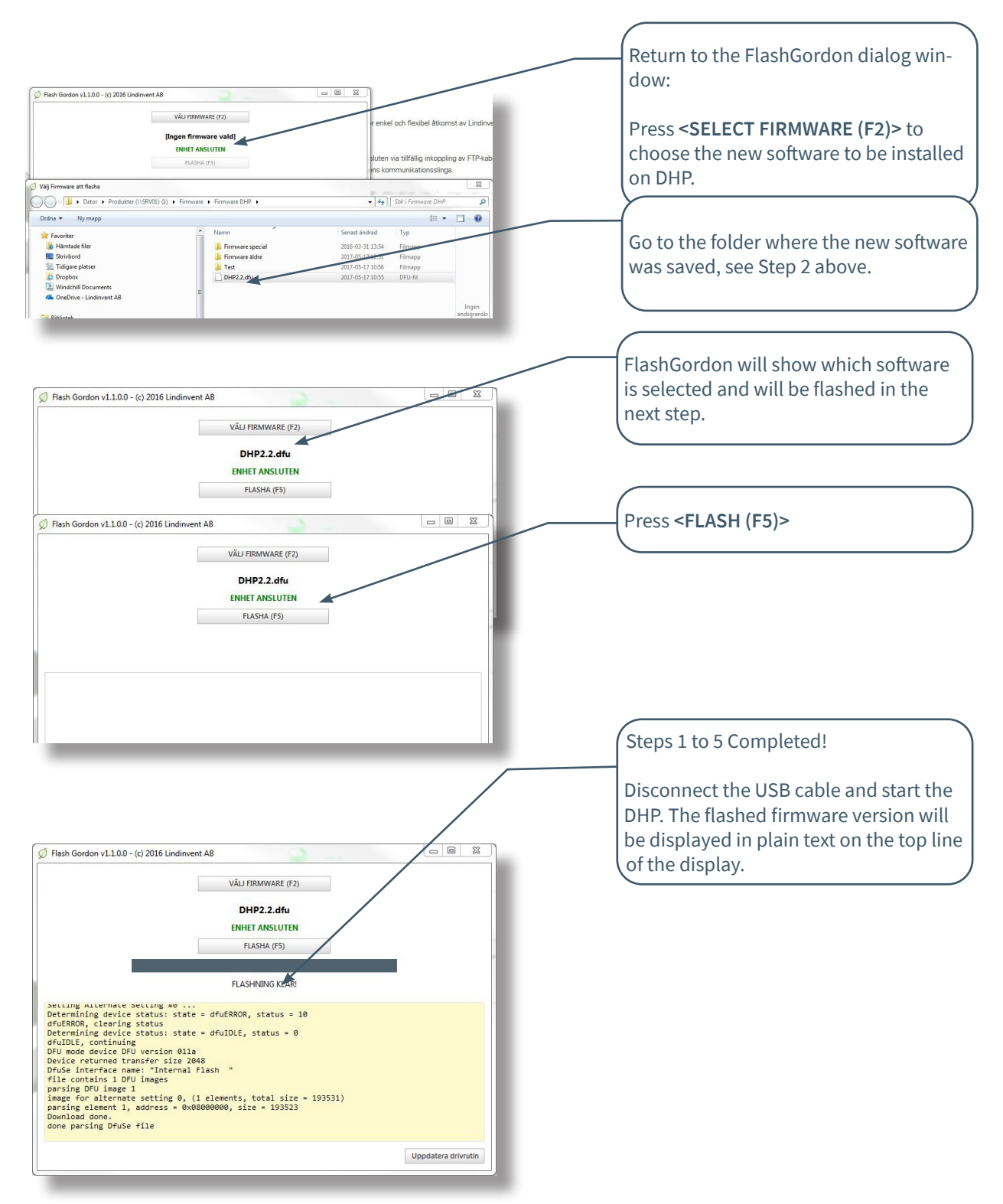

Follow the above sequence to flash your DHP with the intended software after the correct driver is installed.

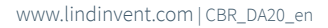

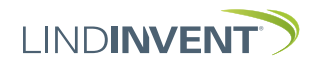